## Adquisición de Video

1 – Abrir programa AMCap

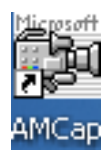

## 2 – luego ir a /Capture/Start Capture

| 🖆 AMCap (Demo Version)                   |  |  |  |
|------------------------------------------|--|--|--|
| File Devices Options Capture Window Help |  |  |  |
| Start Capture Ctrl+C                     |  |  |  |
| Stop Capture                             |  |  |  |
| Closed Captioning                        |  |  |  |
| Capture Audio                            |  |  |  |
| Master Stream 🕨                          |  |  |  |
| Synchro Start                            |  |  |  |
| Capture DV As 🕨                          |  |  |  |
| Still Capture                            |  |  |  |
| Compression +                            |  |  |  |
| Setup                                    |  |  |  |
|                                          |  |  |  |
|                                          |  |  |  |
|                                          |  |  |  |
|                                          |  |  |  |
|                                          |  |  |  |
|                                          |  |  |  |
|                                          |  |  |  |
|                                          |  |  |  |
|                                          |  |  |  |
|                                          |  |  |  |
|                                          |  |  |  |
|                                          |  |  |  |
|                                          |  |  |  |
| Dispositivo de vídeo USB                 |  |  |  |

3 – Confirmar adquisición del video

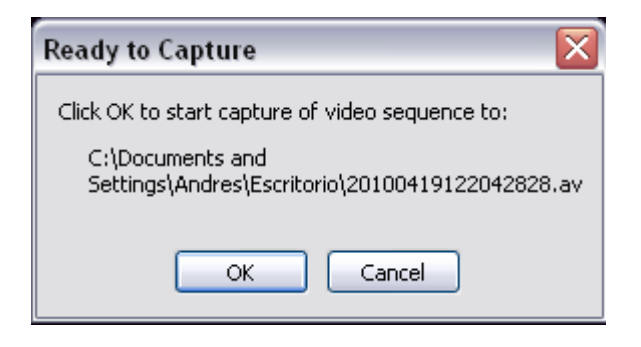

4 – Los parámetros de la cámara pueden ser modificados en /Options/Video Capture Filter... y /Options/Video Capture Pin...

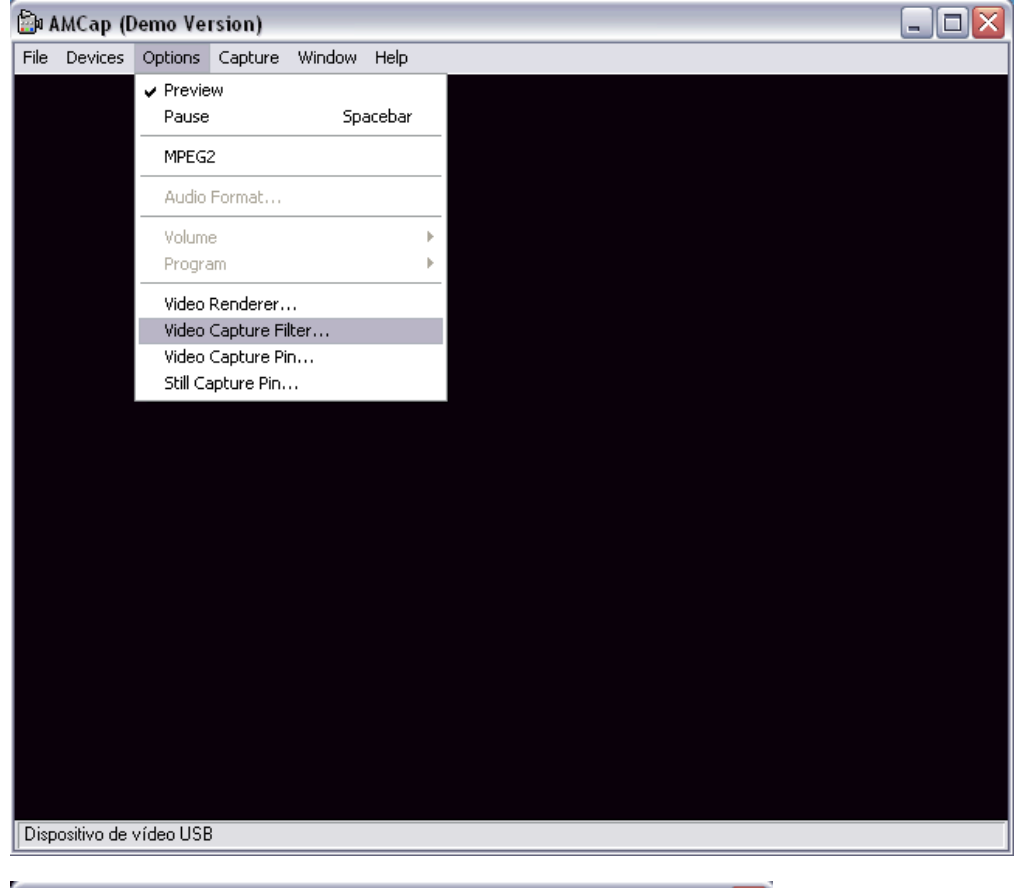

| Propiedades                                           |                                       |  |  |  |
|-------------------------------------------------------|---------------------------------------|--|--|--|
| Amplificador procesador de vídeo Control de la cámara |                                       |  |  |  |
| Zoom<br>Foco                                          | 0                                     |  |  |  |
| <b>Exposición</b><br>Diafragma                        | · · · · · · · · · · · · · · · · · · · |  |  |  |
| Panorámica<br>Inclinación<br>Rotación                 |                                       |  |  |  |
|                                                       | Predeterminado Automático             |  |  |  |
|                                                       | Aceptar Cancelar Aplicar              |  |  |  |

## Importación de Video para Análisis

1 – Abrir programa ImageJ

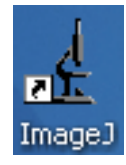

2 – Luego ir a /File/Import/Avi...

| 🛓 ImageJ                        |                     |       |
|---------------------------------|---------------------|-------|
| File Edit Image Process Analyze | Plugins Window Help |       |
| New •                           | 🏷 🧪 🛞 Dey Stk 🖉 🔏 🕭 | A 🚿 🚿 |
| Open Ctrl+O                     |                     |       |
| Open Next Ctrl+Mayúsculas+O     |                     |       |
| Open Samples                    |                     |       |
| Open Recent +                   |                     |       |
| Import •                        | Image Sequence      |       |
| Close Ctrl+W                    | Raw                 |       |
| Save Ctrl+S                     | LUT                 |       |
| Save As                         | Text Image          |       |
| Revert Ctrl+R                   | Text File           |       |
|                                 | Results             |       |
| Page Setup                      | URL                 |       |
| Print Ctrl+P                    | Stack From List     |       |
| Quit                            | TIFF Virtual Stack  |       |
|                                 | AVI                 |       |
|                                 | Animated Gif        |       |
|                                 | NifTi-Analyze       |       |
|                                 | Using QuickTime     |       |
|                                 | Video               |       |
|                                 | QuickTime Player    |       |
|                                 | calerer mornayor    |       |

2 – Seleccionar cuadros a importar

| 🛓 AVI Reader 🛛 🛛 🔀                                                     |        |  |  |
|------------------------------------------------------------------------|--------|--|--|
| First Frame:                                                           | 1      |  |  |
| Last Frame:                                                            | 920    |  |  |
| └── Use Virtual Stack<br>I❤ Convert to Grayscale)<br>└── Flip Vertical |        |  |  |
| ок                                                                     | Cancel |  |  |

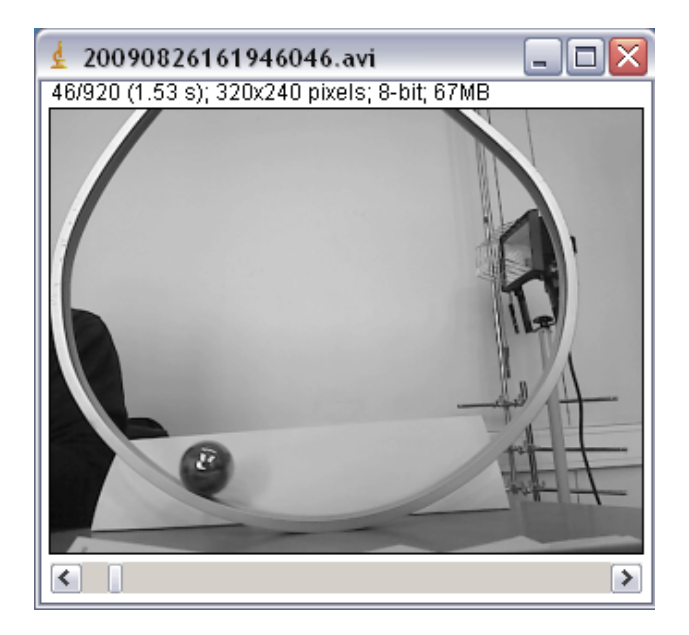